## Manual para registrar alumnos IBT Prometric

1) En el explorador de prefencia (recomendamos Google Chrome ) ingresar a la siguiente dirección web : <a href="https://tcnet.prometric.com/7">https://tcnet.prometric.com/7</a> l ingresar seleccione el link siguiente

|                                                                                                    | PROMETRIC                                                                                       |
|----------------------------------------------------------------------------------------------------|-------------------------------------------------------------------------------------------------|
| NAVIGATION ERROR<br>This domain name has resolved to a Prometric server, but the domain name does not match any of our estal<br>ip.hejdeesk@prometric.com | bished domains. If you are attempting to reach Prometric Internet Based Testing, please contact |
| Description                                                                                                    | URL                                                                                             |
| "Prometric IBT"                                                                                                    | https://tenet.org/matric.com/lbt                                                                |
| 7.                                                                                                    | https://ltenet.prometric.com/7i                                                                 |
| AAO                                                                                                    | https://tcnet.prometric.com/AAO                                                                 |
| ABCP                                                                                                    | https://tcnet.prometric.com/abcp                                                                |
| Academy of Clinical Research Professionals                                                                                                    | https://tcnet.prometric.com/acrpexamreview                                                      |
| American College of Psychiatrists                                                                                                    | https://tcnet.prometric.com/PRITE                                                               |
| ARCNA                                                                                                    | https://tcnet.prometric.com/ARCNA                                                               |
|                                                                                                    |                                                                                                 |

2) En la siguiente pantalla seleccionar lo siguiente "Register Now"

## Welcome To Prometric TC Net

Prometric is the leading worldwide provider of comprehensive technology based testing and assessment services.

| Forgot Password? 🕟 | Register Now 🕟 |
|--------------------|----------------|
| Sig                | n In           |
| Password           |                |
| Username           |                |

 En la Pantalla siguiente seleccionar <u>7i</u> en el campo <u>Last Name</u> ingresar sus apellidos <u>sin acentos ni "ñ"</u> al finalizar dar click en <u>Continue</u> (Botón verde)

|                                     |                              |              | PROMETRIC                             |
|-------------------------------------|------------------------------|--------------|---------------------------------------|
| FIRST TIME REGISTRATION             |                              |              | * Required Field   🚺 More Information |
| Prometric Info                      | Sign In Info                 | Profile Info | Confirm Policy                        |
| Prometric Testing ID                | 0                            |              |                                       |
| Prometric Testing ID                |                              |              |                                       |
| Select a Test Provider or Program * | 1 Last Name                  | e.           | 0                                     |
| Select                              | <ul> <li>Last Nam</li> </ul> | le           |                                       |
| Select                              |                              |              |                                       |
| 7i/Develop                          |                              |              |                                       |
| Cancel                              |                              |              | Continue                              |

4) En la parte de Username colocaremos nuestro nombre de usuario (Puede contener mayúsculas, minúsculas, número y puntos), en la sección Password colocaremos nuestra contraseña (debe de contener al menos una mayúscula, 8 caracteres minimo, un carácter especial y un número)

|                              |                  |                                                                                                    | PROMETRIC                             |
|------------------------------|------------------|----------------------------------------------------------------------------------------------------|---------------------------------------|
| FIRST TIME REGISTRATION      |                  |                                                                                                    | * Required Field   🚺 More Information |
| Prometric Info               | Sign In Info     | Profile info                                                                                                    |                                       |
| Personal Information         |                  | Security Question and Answer                                                                                             |                                       |
| Username<br>Password * 0 Con | nfirm Password * | Questions *         What is the name of the city in which you were born?         Question Answered *         Your Answer | •                                     |
|                              |                  | Question *       Question       Question Answered *       Question Answered                                              |                                       |

5) Debemos de colocar nuestra oregunta de seguridad por si olvidamos nuestra contraseña poder recuperarla, posteriormente presionaras el boton <u>Continue.</u>

| Personal Information |                  |             |             | Contact Information |   |                |          |
|----------------------|------------------|-------------|-------------|---------------------|---|----------------|----------|
| First Name *         | Middle Name / Ir | nitial      | Last Name * | Mailing Address     |   |                | 0        |
| Alumno               | Middle Name / I  | nitial      | Prueba      | Address             |   |                |          |
|                      |                  |             |             | Address 2           |   |                | 0        |
| Other Information    |                  |             |             | Address 2           |   |                |          |
| Birth Date           |                  | Prometric T | esting ID   | Address 3           |   |                | 0        |
| mm/dd/yyyy           | <b></b>          | PR1971353   | 3           | Address 3           |   |                |          |
| Student #            |                  | Company     |             | City                | 0 | State/Province | 0        |
| Student #            |                  | Company     |             | City                |   | State/Province |          |
| SSN/Government ID#   | 0                |             |             | Country *           |   | Postal Code    | 0        |
|                      |                  |             |             | Mexico              | * | ZipCode        |          |
|                      |                  |             |             | Home Phone #        | 0 | Work Phone #   | 0        |
|                      |                  |             |             | Home Phone          |   | Work Phone     |          |
|                      |                  |             |             | Fax #               | 0 | Email Address  | 0        |
|                      |                  |             |             | Fax #               | < | Email          |          |
|                      |                  |             |             |                     |   |                |          |
| Cancel               |                  |             |             |                     |   | Back           | Continue |

- 6) En el campo First Name colocaran su nombre o nombres, en el campo Country seleccionamos México y por ultimo colocaremos nuestro correo electrónico en el campo Email Address
- 7) Damos click en el botón Continue

8) Finalmente nos saldra la siguiente pantalla en la cual aceptaremos las condiciones, posteriormente selecionamos <u>Continue</u> y nuestro registro quedara listo.

| Prometric Info                                                                                                    | Sign In Info                                                                                                    |                                                                                                    |                                                                                                    | Required Field   U More Informatio                                                                                                    |
|----------------------------------------------------------------------------------------------------|----------------------------------------------------------------------------------------------------|----------------------------------------------------------------------------------------------------|----------------------------------------------------------------------------------------------------|----------------------------------------------------------------------------------------------------|
|                                                                                                    |                                                                                                    | Profile Info                                                                                                    |                                                                                                    | Confirm Policy                                                                                                    |
| ACY NOTICE FOR USERS OF PROMETI                                                                                                    | RIC SYSTEMS                                                                                                    |                                                                                                    |                                                                                                    |                                                                                                    |
| onal information only for the purposes of registering<br>out your permission. Your personal information, inclu-<br>iement can be found at <u>www.prometric.com/en-us/Pa</u><br>tiffiable information are required to protect the inform<br>his Privacy Statement requires. We do not transfer i<br>irred to do so, to cooperate with police investigations<br>isitors to this website or the public. In those instance<br>riding you with an opportunity to opt out of such use<br>rmation, administeringthe test, or processing your re<br>ilts and information to your test sponsor. Adequate p<br>noor during normal business hours. If you test with r | and scheduling you for a test, administering that test, and process<br>uding your test results, will be provided to your test sponsor for the<br>ages/privacy. We may employ other companies and individuals to<br>ation in a manner that is consistent with this Privacy Statement ar<br>nformation to third parties who are not acting as Prometric's agent<br>s or other legal proceedings, to protect against misuse or unauthori<br>es, the information is provided only for that limited purpose. We will<br>or otherwise prohibit such unrelated uses. Prometric may also diss<br>sults. These Prometric entities may be located outside the country<br>protection of your personal information is ensured at all Prometric e<br>nultiple test sponsors, Prometric may update your personal informa- | ing the results. At no time will your personal in<br>purposes of providing scores, certification, or<br>serform functions on our behalf. Our employee<br>id we seek assurances from such third parties<br>or on Prometric's behalf. We may provide acc<br>zed use of our website, to limit our legal liabilit<br>I not share your personally identifiable informa<br>lose your personal data to other Prometric en<br>r in which you take the test, and your personal<br>intities. You may access, limit the use of, or c'<br>ation for all test sponsors upon receipt of a c.h. | nformation be use<br>other benefits to<br>s, agents and cor<br>that they will prov-<br>ess to your persor<br>ty and protect our<br>tition in ways unrel-<br>tities for the purpo-<br>l information may<br>hange your persor<br>ange to your persor | d by Prometric for any other purpose<br>you. The full Prometric Privacy<br>tractors who have access to personally<br>ide the same level of privacy protection<br>ally identifiable information when legally<br>rights, or to protect the rights and safety<br>ated to those described herein without<br>se of providing you with testing<br>pe processed or stored there to provide<br>lal information. The above processing i |

FAQ About Prometric Contact Us